## TerraPro Users Guide for Ohio Online Death Certificate

(revised 3/1/2023)

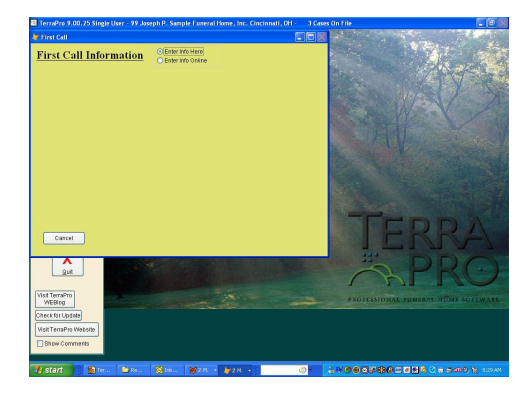

When adding a new case to TerraPro, click "Enter Case Online" to open your internet browser to the Ohio Vital Statistics Website. (or direct your browser to <u>https://vital.odh.ohio.gov</u>)

If you do not have a user name and password, contact your funeral home management or call 614-644-0156 to obtain one.

| an                          | Standard Particular Character Particular Character |
|-----------------------------|----------------------------------------------------------------------------------------------------|
| Log in                      | (c) Notice:                                                                                                    |
| User name:                  | IPHIS is Online.                                                                                                    |
| David.Haldeman<br>Password: | If you receive a change password notification when logging into the IPHIS system, please<br>policy for changing passwords is listed below.                                                                                                    |
|                             | Password cannot be similar to your old password                                                                                                    |
| Domain:                     | Password must not contain any part of your username.                                                                                                    |
| CITRIX<br>Advanced Optio    | Password must be at least seven characters long, with one special character i.e. *, #, \$<br>password must be changed every 42 days.                                                                                                    |
|                             | If you have any questions or need help with the change password process please contact                                                                                                    |
|                             | Message Center                                                                                                    |
|                             | The Message Center displays any information or error messages that may occur.                                                                                                    |

After logging in, the ODH application screen will appear:

Click on the EDRS button. (Use the Support Site Button to add or change user information.)

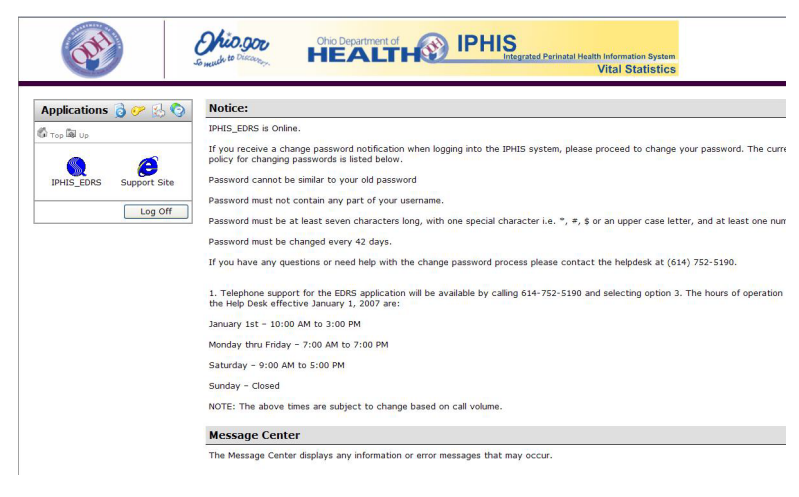

Wait a few seconds (minutes?) and the Citrix application will load with a small gray window:

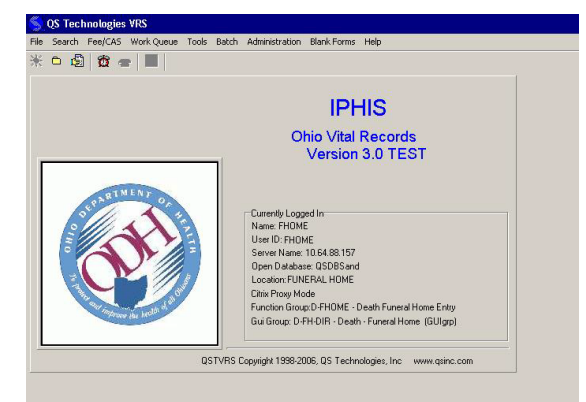

Enter case information as instructed at your training session. When you are finished entering all the information, choose Batch/Exports:

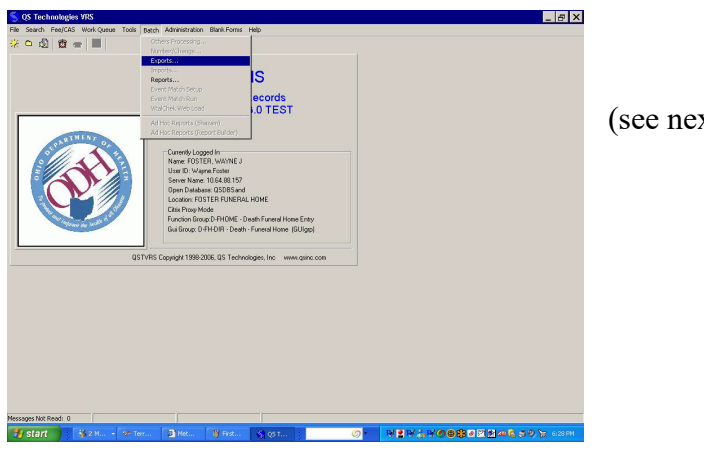

(see next page...)

|                                       | OK                                      |                                           |            |
|---------------------------------------|-----------------------------------------|-------------------------------------------|------------|
| Export data to text files             |                                         |                                           |            |
| Schedule Copy Export Help             |                                         |                                           |            |
| Extracts Extract Setup Select / Forma | at fields   Initial control record   Fi | nal control record Summary Title          |            |
| Select Extract:                       |                                         |                                           |            |
| Extract Name                          | Main outp                               | ut V:\Ohio\funhome20070506.txt            |            |
| DEATH-Funeral Home                    |                                         | [                                         |            |
| sit                                   | E Report                                | C:\\EDRS Extracts\fhrpt1108.tx            | t 🕒        |
| V:\\EDRS                              |                                         | C:\\EDBS Extracts\                        |            |
| V:\\EDRS                              |                                         |                                           |            |
|                                       | Error log                               | V:\Ohio\erro1129.txt                      | D          |
|                                       | If any parame                           | sters below are left emoty, they will not | be used in |
|                                       | the selection                           | of records to process!                    | De used in |
|                                       | Date of Death                           | h BEG,END 08/28/2008,08/28/2              | 2008       |
|                                       | Extract Flag:                           | U,Y                                       |            |
|                                       |                                         |                                           |            |
|                                       |                                         |                                           |            |
|                                       |                                         |                                           |            |

Click OK on this informational screen that appears:

A screen similar to this should appear. Make sure the Main Output check box is checked, and that the - filename for Main Output reads EXACTLY as indicated above. The Error log also needs to read EXACTLY as indicated above. **EXCEPTION: If you are using TerraPro Cloud, the V:\ in the Main Output and Error Log needs to be changed to find the Ohio folder under your Drive D: TerraPro-XXX where XXX is your mapped T: drive. Use the File Folder icon to select this folder. It will look something like Client\\D\$\TerraPro-XXX\Ohio\funhome20070506.txt when correct.** 

Next, fill in the death dates you would like to extract information for (usually the date of death for the case you just entered. However, if you want to bring several cases into TerraPro, you could enter a range of dates.)

Click on Start Extract. Then system should report how many records extracted.

| Running export       |                    |                  |           |
|----------------------|--------------------|------------------|-----------|
| Records processed: 2 | Records written: 2 | Total records: 2 | Errors: 0 |
|                      |                    |                  |           |
| Pause                |                    | Cancel           |           |

You may now exit from the ODH website.

Once back in TerraPro, click on Update from EDRS button: -

| Updated, To   To Be Updated     Add New Case   Filenumber: 2008-016   To Be Updated     Bdit Survivors   Vial Statet   Disposition   Service   Obituary   Benefits1   Plot   Flag   Marker     Write Qbit   Vial Statet   Disposition   Service   Obituary   Benefits1   Plot   Flag   Marker     Bdit Current Case   Name of deceased (First, Middle, Last)   Sex Nickname   Social S     Agrangements   Disposition   Birth Otage   If under 1 day - HrsMinutes   Updated      Birthate   Deathdate   Time of Death Age - Yrs Months-Days   If under 1 day - HrsMinutes   Update     Crematory   Birth City   Calendar   Birth County   Birth StateBirth County   Update     Forms, Reports   O   0   0   0   Update      Gard Shop   Occupation   Employer   Business   Yrs Employed     Marital Status   Employer   Employment/History (verbose) (Right-Click to edit parage     Office   Proce Iststs   Residence Address   City, State ZIP   County   Inside City Limits ?     Monthly                                                                                                    | Marker - 11<br>Security Number<br>from EDRS   |
|----------------------------------------------------------------------------------------------------|-----------------------------------------------|
| Add New Case   Filenumber: 2008-016   To Be Updated     Edit Survivors   Write Qbit   Write Qbit   Benefits:   Plot Flag Marker     Sati Survivors   Write Qbit   Benefits:   Plot Flag Marker     Add New Case   Marker   Sex Nickname   Social S     Agrangements   Birth Case   Updated      Arrangements   If I   0   0   Updated     Crematory   File   Birth Caunty   Birth StateBirth County   Update     Birth City   Galendar   Birth County   Birth StateBirth County   Update     Place of Death (Pick)   Facility Name   City   Inside City Limits? County     Brwelopes - Labels   Marital Status   Employment History (verbose) (Right-Click to edit parager     Office   Proce Lists   City State ZIP   County   Inside City Limits?     Monihly Statements   City of Origin   Race   Education   K-12   College                                                                                                    | Marker - II<br>Sec urity Number               |
| Edit Survivors   Vial Statistics   Disposition   Service   Obituary   Benefits1   Plot   Flag   Marker     Write Qbit   Name of deceased (First, Middle, Last)   Sex Nickname   Social S     Zdit Current Case   Name of deceased (First, Middle, Last)   Sex Nickname   Social S     Zdit Current Case   To   Be   Updated      Bitth Cate   DeathIdate   Time of Death   Age - Yrs-Months-Days   If under 1 day - Hrs Minutes     Bitth City   Calendar   Birth County   Birth StateBirth County   Update     Crematory   Birth City   Calendar   Birth County   With Inside City Limits? County     Forms, Reports   Place of Death (Pick)   Facility Name   City   Inside City Limits? County     Sorvelopes - Labels   Marital Status   Employment History (verbose) (Right-Click to edit paragrador of the City Limits? Inside City Limits? Inside City Limits? Ins                                                                                                    | Marker - II<br>Sec. Irity Number<br>from EDRS |
| Write Qbit   Via clauses   Disposal   Serve   Oblitary   Definition   Definition   Definiting   Definition   Definition                                                                                                    | from EDRS                                     |
| Idit Current Case   Name of deceased (First, Middle, Last)   Sex Nickname   Social S     Idit Current Case   To   Be   Updated      Itin Company   Bit Death Idate   Time of Death   Age - Yis-Monthis-Days   If under 1 day - Hrs-Minutes     If I   I I   I I   I I   0   0   0   Update     Crematory   Bith City   Calendar   Birth County   Birth StateBirth Country   Update     Crematory   Birth City   Calendar   Birth County   With StateBirth Country   Update     Reports   Place of Death (Pick)   Facility Name   City   Inside City Limits? Country     Qard Shop   Occupation   Employer   Business   Yrs Employed     Marital Status   Employment.History (verbose) (Right-Click to edit paragradit)   Warital Status   Employment.History (verbose) (Right-Click to edit paragradit)     Offlice   Price Lists   Residence Address   City, State ZIP   Country   Inside City Limits?     Onlinby Statements   Citizen of   Origin   Race   Education   K-12   College                                                                                                    | from EDRS                                     |
| Arrangements   Birthdate   Diamed   Updated     Birthdate   Deathdate   Time of Death   Age - Yrs-Months-Days   If under 1 day - Hrs-Minutes     Birth City   Deathdate   Time of Death   Age - Yrs-Months-Days   If under 1 day - Hrs-Minutes     Crematory   Birth City   Calendar   Birth County   Birth StateBirth County   Update     Place of Death (Pick)   Facility Name   City   Inside City Limits?   County     Place of Death (Pick)   Facility Name   V   V   Occupation   Employer     Card Shop   Marital Status   Employment History (verbose) (Right-Click to edit paragradoffice   Marital Status   Employment History (verbose) (Right-Click to edit paragradoffice     Office   Price Lists   Residence Address   City, State ZIP   County   Inside City Limits?     Onthly Statements   Citizen of Origin   Race   Education   K-12   College                                                                                                    | from EDRS                                     |
| Bdit Bill   Finder Dealthate   The of Dealth alge in smither Sector alge in ander Tage in smither Sector alge in ander Tage in ander Tage in smither Sector alge in a smither Sector alge in a smither Sector alge in a smither Sector alge in a smither Sector alge in a smither Sector alge in a smither Sector alge in a smither Sector alge in a smither Sector alge in a smither Sector alge in a smither Sector alge in a smither Sector alge in a smither Sector alge in a smither Sector alge in a smither Sector algo in a smither Sector algo in                                                           | from EDRS                                     |
| Crematory   Birth City   Calendar   Birth County   Birth StateBirth County     Forms, Reports   Place of Death (Pick)   Facility Name   City   Inside City Limits? County     Porms / Reports   Occupation   Employer   Business   Yrs Employed     Output   Marital Status   Employment History (verbose) (Right-Click to edit paragra     Office   Price Lists   Residence Address   City, State ZIP   County   Inside City Limits?     Onthly Statements   Citizen of   Origin   Race   Education   K-12   Colege                                                                                                    |                                               |
| Oremulpry   Place of Death (Pick)   Facility Name   City   Inside City Limits? County     Corms, Reports   Card Shop   Ccupation   Employer   Business   Yrs Employed     Card Shop   Occupation   Employer   Business   Yrs Employed     Marital Status   Employment History (verbose) (Right-Click to edit paragra     Office   Price Lists   City, State ZIP   County   Inside City Limits?     Onthly Statements   Critzen of   Origin   Race   Education   K-12   College                                                                                                    |                                               |
| Forms, Reports   Place of Death (Pick)   Facility Name   City   Inside City Limite?   County     Porms / Reports   Occupation   Employer   Business   Yrs Employed     Card Shop   Occupation   Employer   Business   Yrs Employed     welopes - Labels   Marital Status   Employment History (verbose) (Right-Click to edit paragra     Office   Residence Address   City, State ZIP   County   Inside City Limits?     onthly Statements   Critzen of   Origin   Race   Education   K-12   College                                                                                                    |                                               |
| Porms / Reports Card Shop   Card Shop Occupation   Invelopes - Labels Marital Status   Office Employment History (verbose) (Right-Click to edit paragra   Office Residence Address   Citizen of Origin   Race Education   K-12 College                                                                                                    | State                                         |
| Card Shop Occupation Employer Business Yrs Employed   welopes - Labels Marital Status Employment/History (verbose) (Right-Click to edit paragra   Office Price Lists Residence Address City, State ZIP County Inside City Limits?   onthly Statements Critzen of Origin Race Education K-12 College                                                                                                    | ~                                             |
| Office   Marital Status   Employment History (verbose) (Right-Click to edit paragra     Office   Price Lists   Residence Address   City, State ZIP   County   Inside City Limits?     onthly Statements   Critzen of   Origin   Race   Education   K-12   College                                                                                                    | Year Retire                                   |
| Office     Marital Status     Employment History (verbose) (Right-Click to edit paragra       Office     Price Lists     Residence Address     City, State ZIP     County     Inside City Limits ?       onthly Statements     Critzen of     Origin     Race     Education     K-12     College                                                                                                    |                                               |
| Office     M       Price Lists     Residence Address     City, State ZIP     County     Inside City Limits?       onthly Statements     Citizen of     Origin     Race     Education     K-12     College                                                                                                    | iph)                                          |
| Price Lists     Residence Address     City, State ZIP     County     Inside City Links of the city of the city                                                                             | On Farm 2                                     |
| onihly Statements Citizen of Origin Race Education K-12 College                                                                                                    |                                               |
|                                                                                                    |                                               |
| Clash Receipts                                                                                                    | ieck                                          |
| Table Calification Calification | ISUS                                          |
| Unines                                                                                                    |                                               |
| rnet: TerraPro Website Informant (Right-Click to edit) Address (Right Click to Edit)                                                                                                    |                                               |
|                                                                                                    |                                               |
| Phone: City, State ZIP                                                                                                    |                                               |
| Check for Update In Armed Services? Burial Benefits Claimed:                                                                                                    |                                               |
| X Quit Benefits Flag                                                                                                    |                                               |
| Plot Allowance Only Marker                                                                                                    |                                               |

(If there was more than one case for the death dates you specified above, you will be presented with a list of names to choose from. Pick the one you are entering, and press CTRL-W.)

The data entered online will be filled in automatically. (Ohio users, the city of birth is omitted from their data and will have to be entered manually.)

Any questions, call David Haldeman at 513-484-9729 or email at dhaldeman@terradise.net